| C türkiye.gov.tr                                                                                                    | 🖶 Hızlı Çözüm 👂 👻 🔚 ★ Size nasıl yardım edebilirim? Q                                                                                                    |
|----------------------------------------------------------------------------------------------------|----------------------------------------------------------------------------------------------------|
| 🟠 👌 Site içi arama                                                                                                    |                                                                                                    |
|                                                                                                    |                                                                                                    |
| LA<br>Arama kutusuna bir şehir<br>ismi gibi sorgular<br>girerek.doğrudan ilgili<br>hizmete ulaşabilirsiniz.<br>Tüm Sonuçlar (4)<br>e-Hizmetler (0)<br>Kurum Portalları (4)<br>Belediye Hizmetleri (0)<br>Kurum Adında Ara (0)<br>Belediye Adında Ara (0)<br>İçerikler (0) | Aranan Kelime Sıralama   spor bilgi sistemi Sık Kullanıma Gore   Toplam 4 kayıt bulunmuştur. Image: Soralama   Gençilk ve Spor Bakanlığı/Spor Bilgi Sistemi Image: Soralama   https://www.turkiye.gov.tr/gsb-spor-bilgi-sistemi Image: Soralama   Türkiye Vücut Geliştirme, Fitness ve Bilek Güreşi Federasyonu/Federasyon Bilgi Sistemi Image: Soralama   Intps://www.turkiye.gov.tr/tog/bf-spor-bilgi-sistemi-7052 Image: Soralama   Istanbul Üniversitesi-Cerrahpaşa/Başvuru Bilgi Sistemi Togi   Intps://www.turkiye.gov.tr/tog/bf-spor-bilgi-sistemi-7215 Image: Soralama   Erzincan Binali Yildırım Üniversitesi/Üniversite Bilgi Yönetim Sistemi Togi   Öneriler Spor Bilgi Sistemi   Spor Bilgi Sistemi Sistemi |

E-DEVLETE GİRİŞ YAPILARAK, ARAMA BÜTONUN <mark>SPOR BİLGİ SİSTEMİ</mark> YAZILARAK ARAMA YAPILIR.

İLK GELEN <mark>"GENÇLİK VE SPOR BAKANLIĞI"/SPOR BİLGİ SİSTEMİ</mark> YAZILAN SEKMEYE GİRİŞ YAPILIR.

| C türkiye.gov.tr                                                                 |                                                  | 🗭 Hızlı Çözüm 🤌 💌 🖽 ★                                                                                                    | Size nasıl yardım edebilirim? Q                                                  |  |  |  |
|----------------------------------------------------------------------------------|--------------------------------------------------|----------------------------------------------------------------------------------------------------|----------------------------------------------------------------------------------|--|--|--|
| 🛕 👌 Gençlik ve Spor Bakanlığ                                                     | 👔 👌 Spor Bilgi Sistemi                           |                                                                                                    |                                                                                  |  |  |  |
|                                                                                  |                                                  |                                                                                                    |                                                                                  |  |  |  |
| Gençlik ve Spr<br>Spor Bilgi S                                                   | or Bakanlığı<br>Sistemi                          |                                                                                                    | ★ Favorilerime Ekle ● Puanla / Bildir                                            |  |  |  |
| Bu hizmet Gençlik ve Sp<br>Bakanlığı işbirliği ile e-<br>Devlet Kapısı altrapısı | or<br>Giriş yapacağınız uygularr                 | na ile ilgili bilgiler:                                                                                                    |                                                                                  |  |  |  |
| üzerinden sunulmaktadır.                                                         | r. Uygulama Adı                                  | Spor Bilgi Sistemi                                                                                                    |                                                                                  |  |  |  |
|                                                                                  | Uygulama Adresi                                  | https://spor.gsb.gov.tr                                                                                                    |                                                                                  |  |  |  |
|                                                                                  | Hizmet Açıklaması                                | T.C. Gençlik ve Spor Bakanlığı Spor Genel Müdürlüğ<br>elemanlarının , spor kuruluşlarının ilk başvuru , bilgi                                                                                                    | ü Dinamik-Spor Bilgi Sistemi ile spor<br>formu ve lisans işlemlerinizi takip ede |  |  |  |
|                                                                                  | "Uygulamaya Git" bağı<br>sayfasına yönlendiriler | "Uygulamaya Git" bağlantısına tıkladığınızda, www.türkiye.gov.tr'yi terk ederek, profil bilgileriniz ile kullanıcı girişi yapmış olarak ilgili kurun sayfasına yönlendirileceksiniz. İlgili uygulama yeni bir pencere içinde açılacaktır. |                                                                                  |  |  |  |
|                                                                                  |                                                  | 🗐 Uygulamaya Git                                                                                                    |                                                                                  |  |  |  |
|                                                                                  |                                                  |                                                                                                    |                                                                                  |  |  |  |

GELEN SAYFADA UYGULAMAYA GİT BÜTONUNA TIKLIYORUZ.

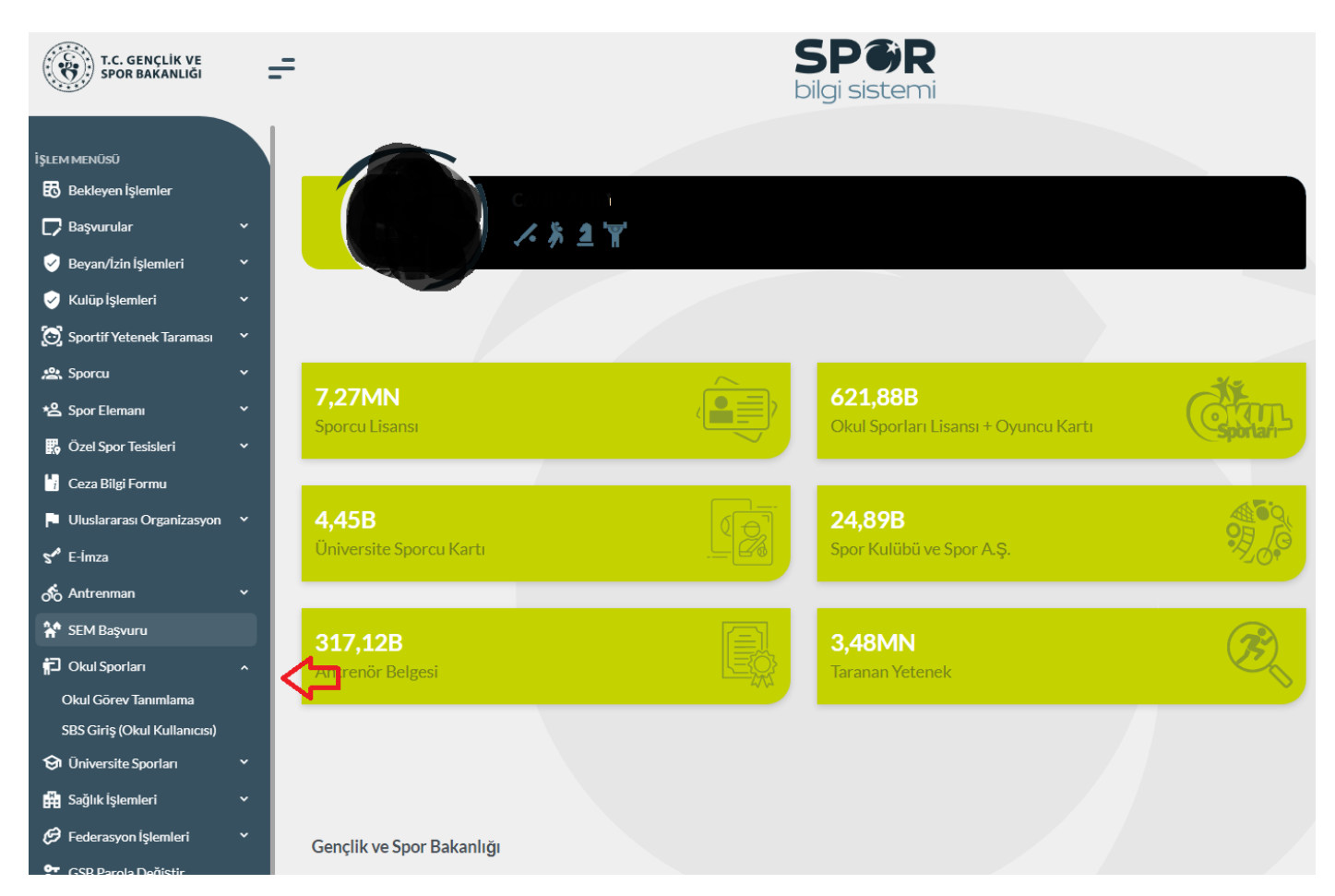

GELEN SAYFADA OKUL SPORLARI SEKMESİ ALTINDA <mark>OKUL GÖREV TANIMLAMA</mark> SEKMESİ TIKLANIR.

|        | Okul Görev İşlemleri<br>Görevli olduğunuz okulu seçerek kullanıcınızı oluştu | runuz.                      |
|--------|------------------------------------------------------------------------------|-----------------------------|
|        | Görevli olduğunuz okulu il ve ilçesine göre seçiniz.                         |                             |
| L      | Seçiniz                                                                      | •                           |
| ILÇE : | Seçiniz                                                                      | •                           |
| OKUL:  | Seçniz                                                                       | *                           |
|        |                                                                              | GÖREV OLLŞTUR SBS GIRIŞ YAP |
|        | GÖREV YAPTIĞINIZ OKUL BİLGİLERİ                                              |                             |

TABLODA YER ALAN BİLGİLER DOLDURULUP. GÖREV OLUŞTUR SEKMESİ TIKLANIR. ARDINDAN YEŞİL BÜTON OLAN SBS GİRİŞ YAP SEKMESİNDEN SPOR BİLGİ SİSTEMİNE GİRİŞ SAĞLANIR.

NOT: GÖREV TANIMLAMA İŞLEMİ TEK SEFERLİK BİR İŞLEMDİR. İLK DEFA GİRİŞ YAPACAK ÖĞRETMENLER İÇİN GEÇERLİDİR. DAHA SONRA Kİ İŞLEMLERDE 3. GÖRSELDE YER ALAN KIRMIZI OKLA BELİRTİLEN OKUL SPORLARI SEKMESİ ALTINDA YER ALAN SBS GİRİŞ (Okul Kullanıcısı) BÜTONUNA TIKLAYARAK SİSTEME DİREK GİRİŞ İŞLEMİ SAĞLANIR.